## E-POSTA KULLANICI ADINIZI ÖĞRENMEK VE ŞİFRENİZİ OLUŞTURMAK İÇİN AŞAĞIDAKİ ADIMLARI UYGULAYINIZ!

1. <u>https://posta.aksaray.edu.tr</u> sayfasına giriniz. Şifre işlemlerine tıklayınız. Ya da <u>https://kimlik.aksaray.edu.tr/sifremiunuttum.aspx</u> sayfasına giriniz.

| Personel E-Posta Servisi |               |
|--------------------------|---------------|
|                          |               |
| Parola                   |               |
|                          | Göster        |
| Oturum Aç                | 🗌 Beni anımsa |
| Şifre İşlemleri          |               |
| Sürüm                    |               |
| Varsayılan               | ~ 0           |
|                          |               |

2. Aşağıdaki gibi Aksaray Üniversitesi Kimlik Sunucusu Sayfası açılacaktır.

| Aksaray Üniversitesi Kimlik Sunucusu<br><sup>Şifre Değiştirme</sup> |              |  |
|---------------------------------------------------------------------|--------------|--|
| Email Adresi                                                        |              |  |
| veya                                                                |              |  |
| Cep Telefonu 5xxxxxxxxx                                             |              |  |
| Güvenlik Kodu                                                       |              |  |
| 201EBF                                                              | Güvelik Kodu |  |
|                                                                     |              |  |
| Şifremi Hatırlat                                                    |              |  |

- 3. Sistem, iletişim bilgilerinizi <u>PERSONEL BİLGİ SİSTEMİ'nden</u> çektiği için sistemde kayıtlı olan cep telefonu bilginizi ve ekranda görünen güvenlik kodunu ilgili alana girerek şifremi hatırlat butonuna tıklayınız. Ya da kullanıcı adınızı hatırlıyorsanız onu giriniz.
- 4. Aşağıdaki ekran görüntüsünde olduğu gibi **@aksaray.edu.tr** uzantılı kullanıcı adınız otomatik olarak ekranda görünecektir. Ayrıca cep telefonunuza doğrulama kodu gelecektir.

## Aksaray Üniversitesi Kimlik Sunucusu

Lütfen doğrulama kodu ve şifrenizi giriniz.

| @aksaray.edu.tr        |              |
|------------------------|--------------|
| Doğrulama Kodu         |              |
| Yeni Şifreniz          |              |
| Yeni Şifreniz (Tekrar) |              |
| 57026D                 | Güvelik Kodu |
| Şifremi Değiştir       |              |

ÖNEMLİ NOT: Cep telefonuna doğrulama kodu gelmeyen personeller bağlı olduğu fakülte/yüksekokul/enstitü sekreteri ile görüşerek Personel Bilgi Sisteminde kayıtlı olan cep telefonu numaralarını güncelletmelidir. (Numarasını güncelletenler 1 saat sonra tekrar deneyebilir)

5. Yukarıdaki ekranda ilgili alanları doldurarak şifremi değiştir işlemiyle kullanıcı hesabınızın şifresini oluşturmuş olacaksınız.

NOT: Şifre oluştururken en az 8 karakter olmasına, şifre içinde büyük- küçük harf, rakam ve noktalama işaretleri olmasına dikkat ediniz!